## ExamSoft Take-Home Assignments and Exams – Uploading Your Answer

This note describes how to upload your answer to a take-home exam to the ExamSoft website.

**1.** Login at <u>www.examsoft.com/sculaw</u> as an **Exam Taker** (not an administrator) using your exam credentials.

| <b>ExamSoft</b>                                 |                                                       |  |  |  |  |  |  |
|-------------------------------------------------|-------------------------------------------------------|--|--|--|--|--|--|
| Santa Clara University School of Law            |                                                       |  |  |  |  |  |  |
| Exam Takers<br>11-Digit Student ID: ? Password: | Minimum System Requirements:                          |  |  |  |  |  |  |
| Login<br>Lost 11-Digit Student ID or Password?  | Mac Users 🛬                                           |  |  |  |  |  |  |
| Videos Support Info                             | Exam Taker Information                                |  |  |  |  |  |  |
| Administrators / Faculty Email: Password:       | SofTest can be used on virt<br>icon above (Minimum Sy |  |  |  |  |  |  |
| Login                                           | Notice to Students:                                   |  |  |  |  |  |  |

2. Click the Courses tab on the black bar at the top of the page.

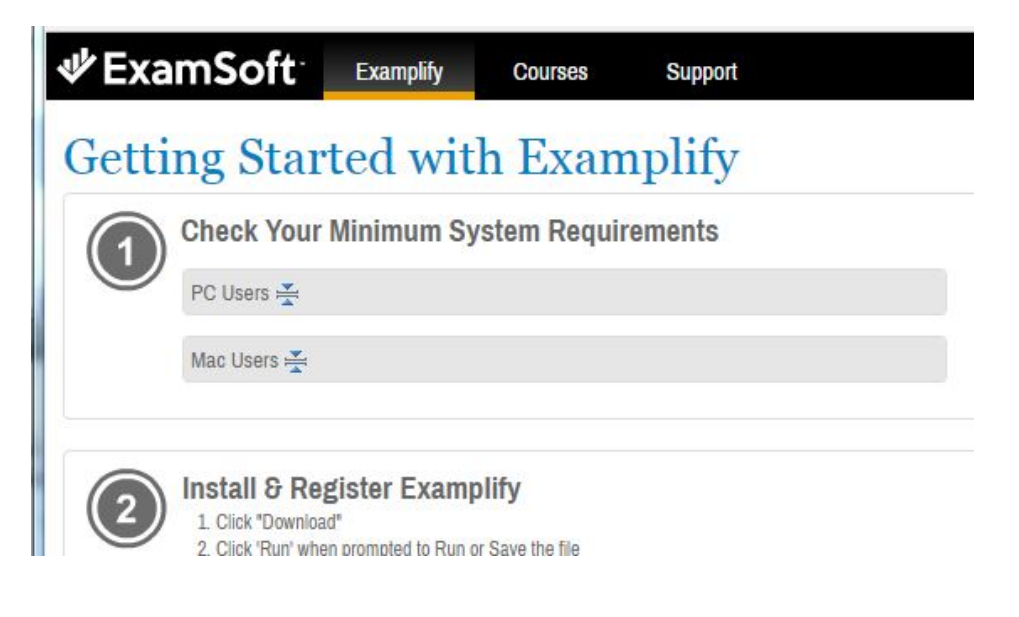

**3.** You'll see a list of your classes.

| courses                    |                                                                  |                              |                   |
|----------------------------|------------------------------------------------------------------|------------------------------|-------------------|
| 💾 Manual Exam Upload       | Assignment Drop Box                                              |                              |                   |
| First Previous 1 Next Last |                                                                  | Show: 10   25   50   100     |                   |
| Status                     | Course                                                           | Notifications                | Exams/Assessments |
| Active                     | Linear-Algebra-Frenkel-998-99998-2016-Fall                       | Uploads/Downloads Required   | 1                 |
| Inactive                   | The-Defense-of-Western-Civilization-Leonidas-999-99999-2016-Fall | 🔔 Uploads/Downloads Required | 7                 |
| N/A                        | No Course                                                        | A Uploads/Downloads Required | 4                 |

An active class will have a green Active label, and the Notifications column will show whether uploads are required. The blue course name is a link to the class. Click on the link of the class for which you have a take-home final or assignment.

You'll see something like this:

| Exam                                                                | Soft                                                                                                    | SofTest         | Courses              | Support        |               |                          |             |                  |
|---------------------------------------------------------------------|----------------------------------------------------------------------------------------------------|-----------------|----------------------|----------------|---------------|--------------------------|-------------|------------------|
| Course: Linear-Algebra-Frenkel-998-99998-2016-Fall                  |                                                                                                    |                 |                      |                |               |                          |             |                  |
| If you saw the g                                                    | If you saw the green confirmation screen while exiting SofTest, your file has been uploaded. Additional confirmations such as emails, texts, and the exam history will be received or updated within 15 minutes. For more information, visit our Suppr |                 |                      |                |               |                          |             |                  |
| Previous 1 Next                                                     |                                                                                                    |                 |                      |                |               | Show: 10   25   50   100 |             |                  |
| Title                                                               | Туре                                                                                                    | Notifications// | Actions Required     |                | Download Date | Upload Due Date          | Upload Date | Upload File Name |
| Linear-<br>Algebra-<br>Frenkel-2016-<br>Fall-<br>TakeHome-<br>Final | Exam                                                                                                    | ACTION          | lpload Assignment: I | Days Remaining |               | 11/11/2016 1:30 PM 🛳     | -           | -                |

The Notifications/Actions Required column shows an upload is required and that 8 days remain before the deadline. The Upload Due Date shows when the file is due; in this example, it is due on 11/11/2016 at 1:30 PM.

**4.** Click on either the blue Action button or the green Upward-Pointing Upload arrow to upload your file. In either case, you'll see this upload dialog:

| Algebra-Frend<br>while exiting SofTest, your file has | Upload Exam/Assignment | e information, visit our Support Porta |
|-------------------------------------------------------|------------------------|----------------------------------------|
| ications/Actions Required                             | Cancel Upload          | Upload File Name<br>-                  |
| esults                                                |                        |                                        |

**5.** Click Browse and navigate to the file that has your completed exam or assignment. Your answer should include your BGID and the filename should have your BGID in it. Your name should appear nowhere in your answer or the filename. In this example, the file is called *Algebra Final 2345.pdf*; the student's BGID is 2345.

## Upload Exam/Assignment

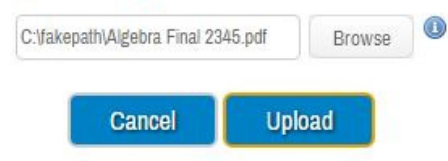

**6.** Click the Upload button. You'll see something like this, confirming your successful upload. The dialog will vary slightly depending on the exact options your professor specified.

| 1 | /ou have successfully uploaded the file, Algebra Final 2345.pdf, to the assessment: Linear-Algebra-Frenkel-2016-Fall-                |
|---|----------------------------------------------------------------------------------------------------|
|   | ou nave successiony uploaded the file, Algebra Final 2545.pdf, to the assessment. Lineal-Algebra-Frenkei-2010-Fail-<br>akoHoma Final |

7. Dismiss the dialog by clicking on the X in the top right or the blue Cancel button at the bottom. (The Cancel button cancels this dialog, it does not cancel the upload you just did.) Now you will see a screen like this:

| 📃 Exam                                                                                                    | Soft | SofTest      | Courses                  | Support        |            |                          |                     |                          |
|----------------------------------------------------------------------------------------------------|------|--------------|--------------------------|----------------|------------|--------------------------|---------------------|--------------------------|
| Course: Linear-Algebra-Frenkel-998-99998-2016-Fall                                                                                                    |      |              |                          |                |            |                          |                     |                          |
| If you saw the green confirmation screen while exiting SofTest, your file has been uploaded. Additional confirmations such as emails, texts, and the exam history will be received or updated within 15 minutes. For more information, visit our Support Portal. |      |              |                          |                |            |                          |                     |                          |
| Previous 1 Next                                                                                                    |      |              |                          |                |            | Show: 10   25   50   100 |                     |                          |
| Title                                                                                                    | Туре | Notification | s/Actions Required       | Dow            | nload Date | Upload Due Date          | Upload Date         | Upload File Name         |
| Linear-<br>Algebra-<br>Frenkel-2016-<br>Fall-<br>TakeHome-<br>Final                                                                                                    | Exam | ACTION       | Upload Assignment: 8 Day | rs Remaining - |            | 11/11/2016 1:30 PM 🛳     | 11/03/2016 11-28 AM | Algebra Final 2345.pdf 🛳 |

If the upload date and upload file name are not blank, then your file uploaded successfully. In this case, the file was called *Algebra Final 2345.pdf* and was uploaded at *11/03/2016 11:28 AM*.

## **Multiple Uploads**

If a green upward-pointing arrow still appears, then this take-home has been configured to allow you to upload multiple versions. If you see a mistake in your final answer, you may correct and upload your revised version, BUT, BE CAREFUL. Your revised version will entirely replace the previous version. YOUR INSTRUCTOR WILL SEE ONLY THE LAST ONE YOU UPLOADED AND THE TIME IT WAS UPLOADED. DON'T RISK MAKING YOUR EXAM LATE TO CORRECT A MISPLACED APOSTROPHE!!!

## Problems

\_\_\_\_\_

If you have any problems, please contact Law Technology Help on the ground floor of Charney in suite 111 or contact Nicole Maxwell here <a href="maxwell@scu.edu">maxwell@scu.edu</a>.

\_00000000\_\_\_\_\_